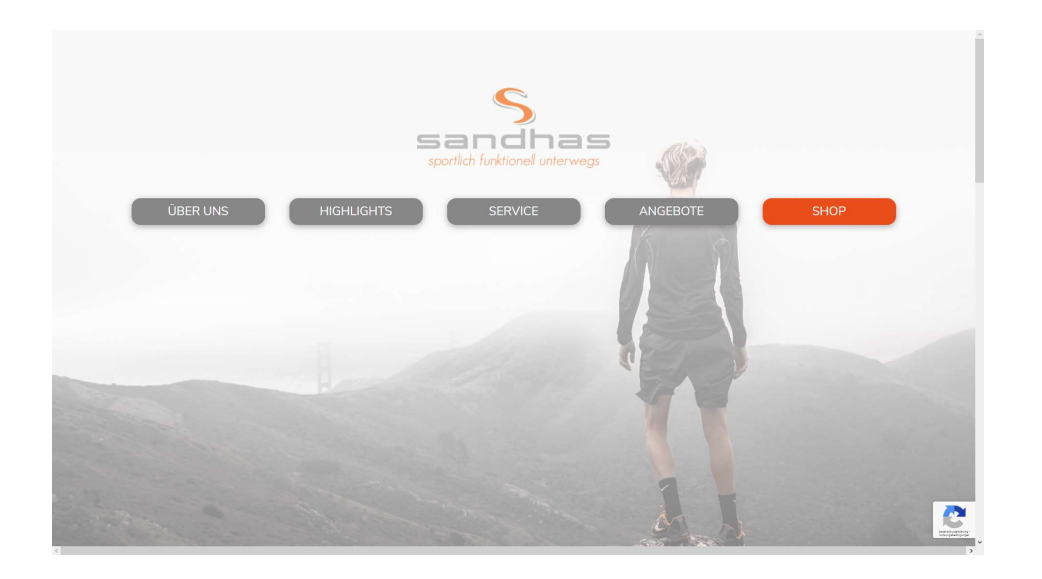

Geh auf unser Homepage unter: <u>www.sport-sandhas.de</u> Hinter dem Button "Shop" versteckt sich unser Vereinsshop.

Senden Sie noch heute Ihren Registrierungsantrag ein! HINWEIS: Ihr Konto wird für die Moderation gehalten und Sie können sich erst anmelden, wenn es genehmigt wurde.

4

| ANMELDEN                                                                           | NOCH NICHT DABEI?                                                                   |  |
|------------------------------------------------------------------------------------|-------------------------------------------------------------------------------------|--|
| Benutzername oder E-Mail-Adresse •                                                 | Einfach registrieren, den Newsletter abonnieren und                                 |  |
|                                                                                    | exklusive Vorteile sichern!                                                         |  |
| Passwort *                                                                         | Shoppe einfach und bequem personalisierte<br>Trainingsbekleidung von deinem Verein. |  |
| ANMELDEN                                                                           |                                                                                     |  |
| Passwort vergessen?                                                                |                                                                                     |  |
|                                                                                    |                                                                                     |  |
| NEU REGISTRIEREN                                                                   |                                                                                     |  |
| Einfach registrieren, den Newsletter abonnieren und<br>exklusive Vorteile sichern! |                                                                                     |  |
| Shoppe einfach und bequem personalisierte                                          |                                                                                     |  |
| Trainingsbekleidung von deinem Verein.                                             |                                                                                     |  |
| JETZT REGISTRIEREN                                                                 |                                                                                     |  |
| Zu unserem Newsletter                                                              |                                                                                     |  |
|                                                                                    |                                                                                     |  |
|                                                                                    |                                                                                     |  |

Scrolle etwas runter und klicke auf "jetzt registrieren"

| Shoppe einfach und bequem personalisierte         |                                                                     |  |
|---------------------------------------------------|---------------------------------------------------------------------|--|
| Trainingsbekleidung von deinem Verein.            |                                                                     |  |
| Benutzername *                                    | Name*                                                               |  |
|                                                   |                                                                     |  |
| E-Mail-Adresse *                                  | Straße*                                                             |  |
|                                                   |                                                                     |  |
| Verein*                                           | Postleitzahl/Ort*                                                   |  |
| SC Hofstetten                                     |                                                                     |  |
|                                                   | Passwort *                                                          |  |
|                                                   | Passwort wiederholen *                                              |  |
| Durch Klicker auf Webet zo siebieren Vebieren ist |                                                                     |  |
| Durch Klicken auf Jetzt registheren, summe ich    | i den <u>Aligemeinen Geschartsbedingungen von Sport Sandnas zu.</u> |  |

Fülle die Felder mit dem Stern aus und wähle deinen Verein aus. Achte bitte darauf die richtige Adresse anzugeben, sonst kommt dein Paket nicht an 😉

Klicke auf jetzt registrieren, unser Admin schaltet dich innerhalb von 24h frei. Wir arbeiten aktuell an einer Lösung das dies automatisch geschieht.

| 🛞 🙆 Sandhas Haslach 🖋 Customizer 🛛 14 📮 0 🕂 Neu 🖉 Produkt bearbeiten Maintenance is Off                                                                                                    | Willkommen, Daniel Kienzler 🔲 🔍 ^                                                     |
|----------------------------------------------------------------------------------------------------|---------------------------------------------------------------------------------------|
|                                                                                                    |                                                                                       |
|                                                                                                    |                                                                                       |
| Q Q                                                                                                    | Jako Funktionsshirt Classico<br>Frwachsene                                            |
|                                                                                                    |                                                                                       |
| ОХАК                                                                                                    | €25,00                                                                                |
|                                                                                                    |                                                                                       |
|                                                                                                    | Größe Herren                                                                          |
|                                                                                                    | S M L XL XXL XXXL                                                                     |
|                                                                                                    |                                                                                       |
|                                                                                                    | Personalisieren                                                                       |
|                                                                                                    | Kaine Augushi                                                                         |
|                                                                                                    | Keine Auswani                                                                         |
|                                                                                                    | Vereinslogo                                                                           |
|                                                                                                    | kein Vereinslogo beflocken 🗸                                                          |
| and the second second sec | Die Personalisierung mit dem Vereinslogo kostet 5 € zusätzlich zum angegebenen Preis. |
|                                                                                                    |                                                                                       |
|                                                                                                    | Zu den Favoriten                                                                      |
|                                                                                                    |                                                                                       |
|                                                                                                    |                                                                                       |
|                                                                                                    | IN DEN WARENKORB 📜                                                                    |

Sobald du dich mit deinen Zugangsdaten einloggst, siehst du eure Vereinskollektion. Wähle hier deinen gewünschten Artikel und die Größe aus. Hier könnt ihr auch auswählen ob wir euren Artikel mit eurem Namen (5 Euro Aufpreis) oder Ziffern bzw. Initialen (3 Euro Aufpreis) individualisieren sollen.

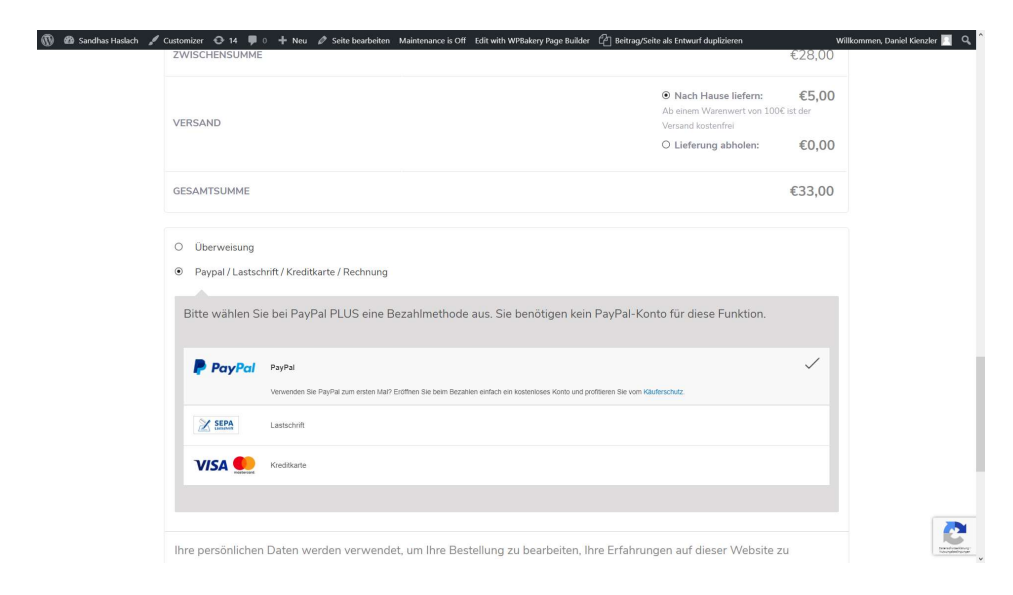

Sobald du alle Artikel in den Warenkorb gelegt hast geht es zur Kasse, hier hast du die Option dir die Sachen nach Hause schicken zu lassen oder es bei uns abzuholen.

Bezahlen kannst du per Paypal, Überweisung, Lastschrift oder Kreditkarte.

So einfach geht es, ca. 2 Wochen später hast du dein fertiges Teil bei dir 😳